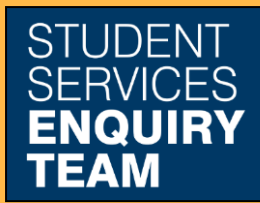

www.glasgow.ac.uk/sset +44 (0) 141 330 7000

## How to add SAAS and SLC reference numbers

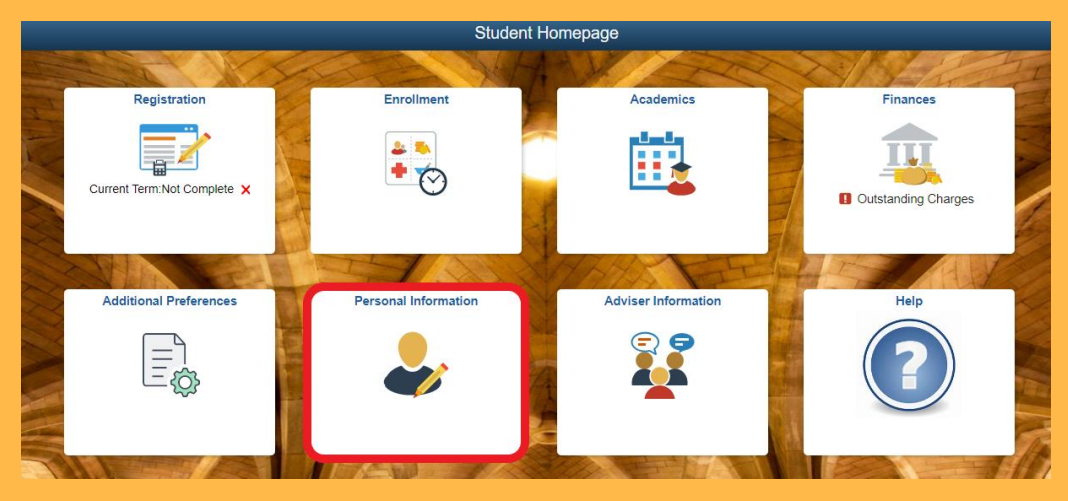

1. Log in to MyCampus and select the Personal Information tile from the Student Homepage.

| left Personal Information        | ^ |
|----------------------------------|---|
| 🔚 Names                          |   |
| X Addresses                      |   |
| Email Addresses/Phone<br>Numbers |   |
| Contact Emergency Contact        |   |
| 🕈 Disability Data                |   |
| Photograph                       |   |
| Reference Numbers                |   |
| Statistical Information          |   |
| i Adviser Privacy Flag           |   |
| Participation                    | ~ |

2. Then click Reference Numbers from the dropdown list on the left.

| Reference Numbers |            |  |  |
|-------------------|------------|--|--|
| ſ                 | +          |  |  |
|                   | Inte       |  |  |
|                   | Student ID |  |  |
|                   |            |  |  |
|                   |            |  |  |

3. Then click Plus symbol in the top left of the page.

| Cancel                                | Add a Reference Number | Save |
|---------------------------------------|------------------------|------|
| External System<br>External System ID |                        |      |

4. Select the relevant option from the dropdown list, then fill in your SAAS or SLC reference number.

Your SAAS reference number is an 8 digit numerical code which allows us to confirm your attendance with SAAS. Your SLC reference number is a 13 digit alphanumerical code which allows us to confirm your registration so that SLC can release your loan to you.